## Add Notes to a Call

Last Modified on 11/12/2020 7:00 pm EST

To add Notes to you call while the call is in progress, select the Notes tab at the bottom of the call window.

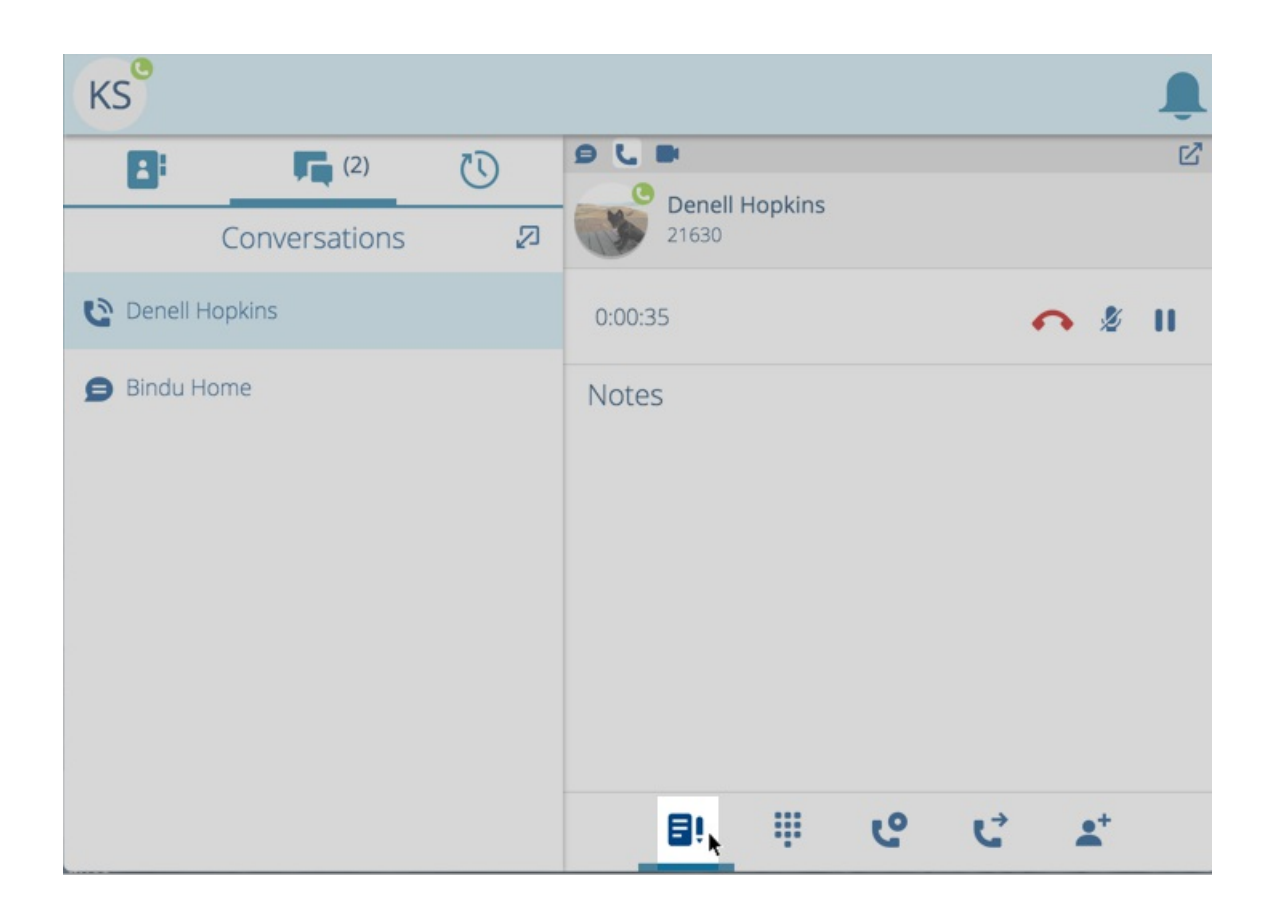

Then click in the Notes text area:

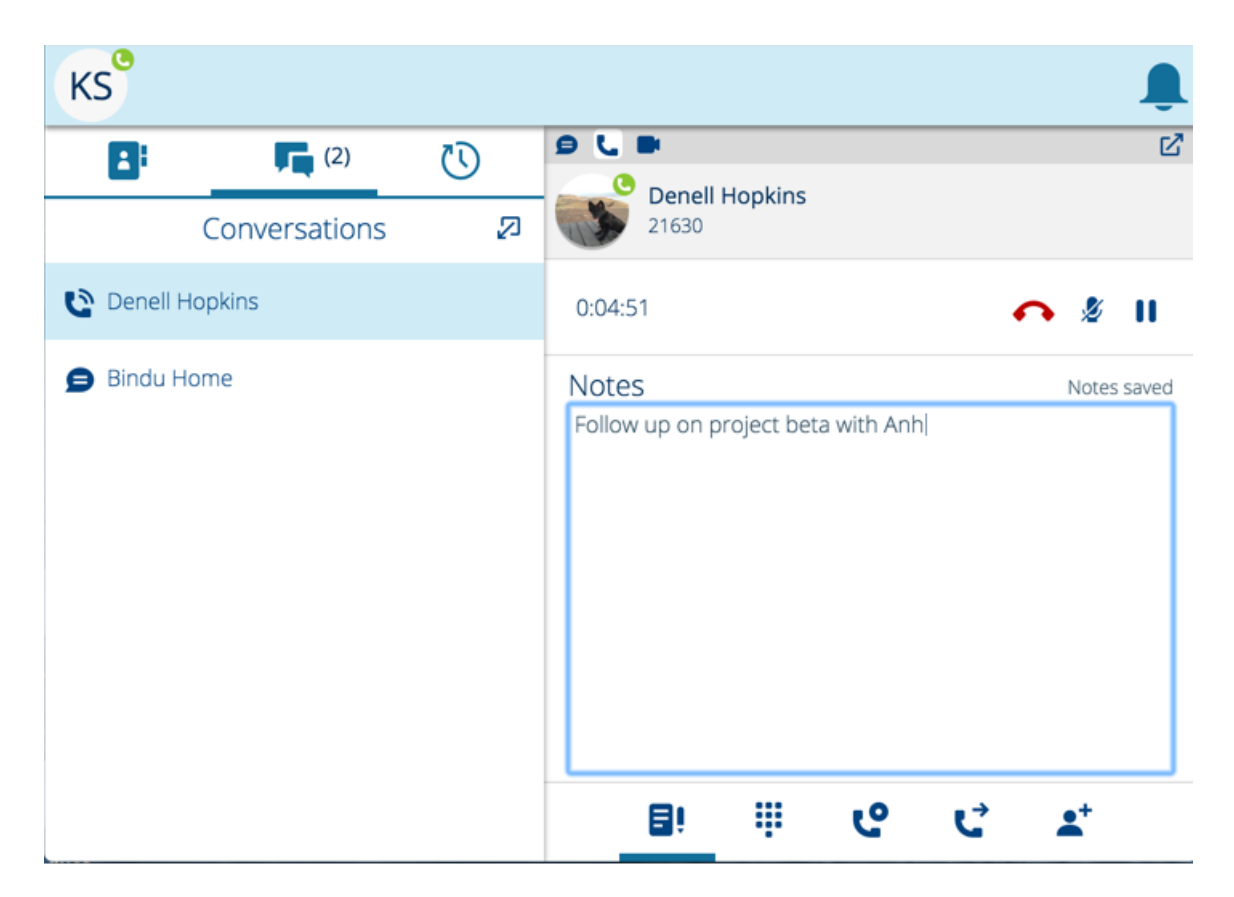

You can also add, view and edit call notes after the call has ended by selecting the call within your History tab.